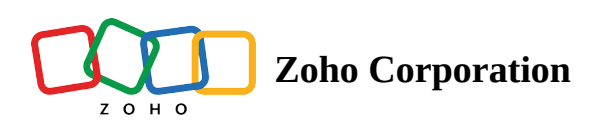

# **Manage Company Settings**

There are certain organization specific details, which help differentiate one organization from another. Zoho CRM recommends Users with Administrator's privilege to customize these company specific details, so that all users under an organization-specific account will have these common features.

# **Edit Company Settings**

### To change company settings

- 1. Log in to Zoho CRM with Administrator privileges.
- 2. Go to **Setup** > **General** > **Company Settings**.
- 3. Under *Company Settings* tab, click **Edit** icon.
- 4. In the Company Settings pop-up, add the necessary details of your company.
- 5. Click Save.

## Set Currency

Setting currency is an organization specific feature. By default, the currency is set to US dollars (\$). However, user(s) with Administrator privilege can change the currency settings depending on the organization's requirement. Based on the country locale you choose, the currency value will be updated for Quotes, Invoices, Campaigns and other billing related fields.

### To select currency

- 1. Log in to Zoho CRM with Administrator privileges.
- 2. Go to **Setup** > **General** > **Company Settings**.
- 3. Under *Currencies* tab, choose Home Currency from the drop-down.

### 4. Click Confirm.

| Currencies                                          |                                                      |                           | ? Help                                        |
|-----------------------------------------------------|------------------------------------------------------|---------------------------|-----------------------------------------------|
| You are just one step awa<br>Home Currency once set | ay from going global. Co<br>t cannot be changed late | onfirm your Home C<br>er. | Currency and start adding multiple currencies |
| Home Currency:                                      |                                                      | Format:                   |                                               |
| US Dollar - USD                                     | ~                                                    | \$1,234,567.89            | Customize                                     |

# Personalize Logo

In order to give a personalized look to your account, Zoho CRM allows organizations to change the default logo to your company logo. The customized company logo will appear for all users within your CRM account.

| Home Fee      | eds App        | rovals L      | eads Acco         | unts Contacts      | Deals Activ   | vities Reports    |                   |                 |                |          |                      |              | Q 4 -                   | - E     |     |
|---------------|----------------|---------------|-------------------|--------------------|---------------|-------------------|-------------------|-----------------|----------------|----------|----------------------|--------------|-------------------------|---------|-----|
| 🦻 Welcor      | me Amel        | ia Burrov     | vs                |                    |               |                   |                   |                 |                |          |                      | BR Custo     | mized View 📃            | Classic | : V |
| Today's Le    | eads           |               |                   |                    |               |                   | Leads b           | y Source        | •              |          |                      |              |                         |         |     |
| LEAD NAME     |                | COMPANY       | E                 | MAIL               | LEAD          | OWNER             |                   |                 |                |          |                      |              |                         |         |     |
| Marsh Keath   | hton           | kimberly.in   | c k               | kmarsh@gmail.con   | n Ameli       | ia Burrows        | 40<br>tuno        | 25              |                |          |                      |              |                         |         |     |
| Vensenia Sa   | arah           | Wilfer.net    | S                 | arah1987@wilfer.ne | et Ameli      | ia Burrows        | O 20 -            |                 | 6              |          |                      |              |                         | 5       |     |
| Botham Ber    | nnedict        | Benddy Co     | rp B              | enny@gmail.com     | Ameli         | ia Burrows        | a 0               |                 |                | 1        | 1                    | 3 3          | 2                       | 40      |     |
| Moses Henr    | ry             | ransom cor    | rp pvt ltd h      | enrymoses@hotma    | ail.com Ameli | ia Burrows        |                   | NOT. OVER       | semen          | Che .    | ee Referre Only      | estor parton | THE BOOMON TRADES       | 10      |     |
| Martin Luthe  | er             | Verizen.inc   | lu                | irthmartin@verizen | .net Ameli    | ia Burrows        |                   | <i>b</i> .      |                | Ende     | Lead So              | urce         | 6 <sup>1</sup>          |         |     |
| Deals Clo     | sing This      | Month         |                   |                    |               |                   | Open T            | asks            |                |          |                      |              |                         |         |     |
| DEAL NAME     | AMOUNT         | STAGE         | CLOSING DATE      | ACCOUNT NAME       | CONTACT NAME  | DEAL OWNER        | SUBJECT           | DUE DATE        | STATUS         | PRIORITY | RELATED TO           | CONTACT NAME | ACTIVITY OWNER          | ACTIVIT | 1   |
| Zoho<br>Corp- | \$ 0.00        | Closed<br>Won | Dec 14, 2016      | Zoho Corp          | James Watson  | Amelia<br>Burrows | Follow<br>up with | Dec 20,<br>2016 | Not<br>Started | High     | @• Marsh<br>Keathton |              | Tai Chang               | Tasks   |     |
| Web Page      | \$<br>5,000.00 | Closed<br>Won | Dec 31, 2016      | Marketing Plus     | James Rosvelt | Amelia<br>Burrows | lead              |                 |                |          | 0                    |              |                         |         |     |
|               | 1 1            | Hara is your  | Smart Chat / Ctrl | Space )            |               |                   | Follow            | Dec 20.         | Not            | High     | (G)e                 |              | Tai Chang<br>Transition | Tasks   | 8   |

- The image file size should not exceed 20 KB.
- For best results, the logo dimension should be 190 (width) by 65 (height) pixels.
- The logo file format should be .jpg / .png / .gif.

### To personalize logo

- 1. Log in to Zoho CRM with Administrator/Super Administrator privileges.
- 2. Go to **Setup** > **General** > **Company Settings**.
- 3. In the *Company Settings* page, click **Upload your logo** link.
- 4. Browse and upload the logo. The logo file should be .jpg / .png / .gif format.

| Company Details  | Fiscal Year             | Business Hours                | Currencies |
|------------------|-------------------------|-------------------------------|------------|
| Upload your logo | Zylker I<br>⊠ patricia. | NC Ø<br>boyle.zylker@gmail.co | om         |

# Set Organization Time Zone

You can define a common time zone for your organization's Zoho CRM account. For Workflow Rules, a day will be calculated based on this time zone.

### To set the organization's time zone

- 1. Log in to Zoho CRM with Administrator privileges.
- 2. Go to **Setup** > **General** > **Company Settings**.

3. In the *Company Settings* page, under *Locale Information* click **Edit** icon.

| Locale Inform    | ation                                              |
|------------------|----------------------------------------------------|
| Currency Locale: | United States ~                                    |
| Time Zone:       | (GMT 0:0 ) Greenwich Mean Time( Etc/Greenwich ) $$ |
|                  | Cancel Save                                        |

- 4. In the *Locale Information* pop-up, select the **Country Locale** and **Time Zone** from the **drop-down** list.
- 5. Click Save.

# Assign Super Administrator

The Super Administrator is the single point of contact for all communications regarding the transactions and bills from Zoho CRM. Also, only the Super Administrator of the organization's will hold the privilege to change an Admin to Super administrator.

### To select super administrator

- 1. Log in to Zoho CRM with Administrator privileges.
- 2. Go to **Setup** > **General** > **Company Settings**.
- 3. In the *Company Settings* page, click **Edit** icon.
- 4. In the *Company Settings* pop-up window, select the **Super Admin** from the list.
- 5. Click Save.

### Note

- Only the active users with the default Administrator profile in Zoho CRM can be selected as the Super Administrator in an organization.
- Only the Super Administrator can <u>delete users</u> in CRM.

#### SEE ALSO

Manage Business Hours Manage Hierarchy Preference Setup Fiscal Year Using Multiple Currencies Managing multiple Currencies